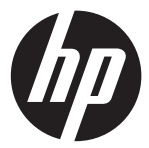

#### ac200w

Quick Start Guide Guide de démarrage rapide Kurzanleitung Guida Veloce all'Avviamento Guía de inicio rápido Грήγορός Οδηγός Εκκίνησης Guia rápido de instruções Hurtig opstarts Guide Szybki Przewodnik Snelstartgids Hızlı Başlangıç Kılavuzu Краткое руководство по эксплуатации

Action Cam Caméscope de sports d'action Action Cam Action Cam Acción Videocámara Kάμερα Δράσης Câmara de acção Action Videokamera Action Cam – Kamera Sportowa Actie Camcorder Hareket Kamerası Βυдеокамера Экшен

For the full version of the ac200w product user manual go to: www.hp.com/support Per la versione completa del manuale d'uso del modello ac200w consultare il sito: www.hp.com/support Für die volle Version der Anleitung der Bedienungsanleitung der ac200w besuchen Sie die Seite: www.hp.com/support

Per la versione completa del manuale dell'utente del prodotto ac200w visitate il sito: www.hp.com/support Para obtener la versión completa del manual del produtto ac200w, visiterwww.hp.com/support Για την πλήρη ἐκδοση του εγχειριδίου χρήσης του ac200w προϊόντος μεταβείτε στο: www.hp.com/support Para a versão completa do manual do usuário da ac200w, aceda: www.hp.com/support For den fulde version af ac200w produktets brugsanvisning gå til: www.hp.com/support Petna wersja instrukcji produktu ac200w dostępna na stronie: www.hp.com/support Ga voor de volledige versie van de ac200w gebruikshandleiding naar: www.hp.com/support ac200w ürün kullanım kılavuzu için lütfen şu adresi ziyaret ediniz: www.hp.com/support Для полной версии руководства по эксплуатация ac200w изделия посетите: www.hp.com/support

# предисловие

#### О кратком руководстве по эксплуатации

Данное руководство по эксплуатации предназначено для демонстрации особенностей Вашей НР ас200w видеокамеры экшен. Вся представленная информация является как можно более точной, но может быть изменена без предварительного уведомления. НР не несет ответственности за технические или редакторские ошибки или упущения в данном документе. Для самой поздней версии переработки посетите www.hp.com/support.

#### Авторское право

Данное руководство по эксплуатации содержит информацию, защищенную авторским правом. Все права защищены. Никакая часть этого руководства по эксплуатации не может быть воспроизведена любыми механическими, электронными или другими средствами в любой форме без предварительного письменного разрешения от производителя © Авторское право 2013

#### Примечание Федеральной Комиссии по Связи

Данное оборудование было протестировано и признано соответствующим ограничениям для цифровых устройств класса В в соответствии с частью 15 правил Федеральной Комиссии по Связи (FCC). Эти ограничения разработаны для обеспечения разумной защиты от вредных помех в жилых помещениях. Данное оборудование производит, использует и может излучать радиочастотную знергию и, еспи оно установлено и используется не в соответствии с инструкциями, может создавать помехи для радиосвязи. Однако нет никакой гарантии, что помехи не будут возникать в каждом конкретном случае. Еспи данное оборудование вызвает помехи для радио или телевизионного приема, что может быть определено путем включения и выключения устройства, пользователь может полытаться устранить помехи одним или несколькими из следующих способов:

- Изменить ориентацию или местоположение приемной антенны.
- Увеличить расстояние между оборудованием и приемником.
- Подключить оборудование к розетке в цепи, отличной от той, к которой подключен приемник.
- Обратитесь к дилеру или опытному специалисту по радио или телевидению о помощи.

#### Модификации:

Федеральная Комиссия по Связи требует, чтобы пользователь был уведомлен, что любые изменения или модификации данного устройства, не одобренные компанией НР, могут аннулировать право пользователя на эксплуатацию оборудования.

#### Признание торговой марки

Windows XP/Vista/Windows 7/Windows 8 являются зарегистрированными торговыми марками Microsoft Corporation в США и/или других странах. Macintosh и Mac OS являются зарегистрированными торговыми марками компании Apple Inc. Кроме этого, все другие компании и названия изделий являются товарными знаками или зарегистрированными товарными знаками соответствующих компаний.

#### Меры безопасности и предосторожности ПРЕДУПРЕЖДЕНИЕ:

Следуйте этим инструкциям, чтобы предотвратить повреждение видеокамеры:

- НЕ ИСПОЛЬЗУЙТЕ НЕЗАЩИЩЕННОЙ ПРИ ДОЖДЕ ИЛИ В ВОДЕ.
   ПРЕДОТВРАЩАЙТЕ КОНТАКТ С ЛЮБЫМ ВИДОМ ЖИДКОСТИ
- ИСПОЛЬЗУЙТЕ ТОЛЬКО РЕКОМЕНДОВАННЫЕ ПРИНАДЛЕЖНОСТИ
- НЕ РАЗБИРАЙТЕ И НЕ ПЫТАЙТЕСЬ САМИ РЕМОНТИРОВАТЬ. ДЕМОНТАЖ ВИДЕОКАМЕРЫ МОЖЕТ ПРИВЕСТИ К АННУЛИРОВАНИЮ ГАРАНТИИ
- НЕ СУЩЕСТВУЕТ ДЕТАЛЕЙ ИЛИ КОМПОНЕНТОВ ВНУТРИ, ЗА КОТОРЫМИ НУЖЕН РЕГУЛЯРНЫЙ УХОД
- РЕМОНТ БУДЕТ ПРОИЗВЕДЕН ТОЛЬКО АВТОРИЗОВАННЫМ СЕРВИСНЫМ ЦЕНТРОМ
- Не трогайте объектив видеокамеры
- Не используйте абразивные химикаты, чистящие растворы или сильные моющие средства для чистки изделия. Корпус изделия следует протирать чистой слегка влажной мягкой тканью.

#### ВНИМАНИЕ!

• ЭЛЕКТРОСТАТИЧЕСКИЙ РАЗРЯД ИЛИ СИЛЬНЫЕ ЭЛЕКТРОМАГНИТНЫЕ ПОЛЯ МОГУТ ВЛИЯТЬ НА ВИДЕОКАМЕРУ. В ДАННОМ СЛУЧАЕ ВКЛЮЧИТЕ СНОВА ВИДЕОКАМЕРУ.

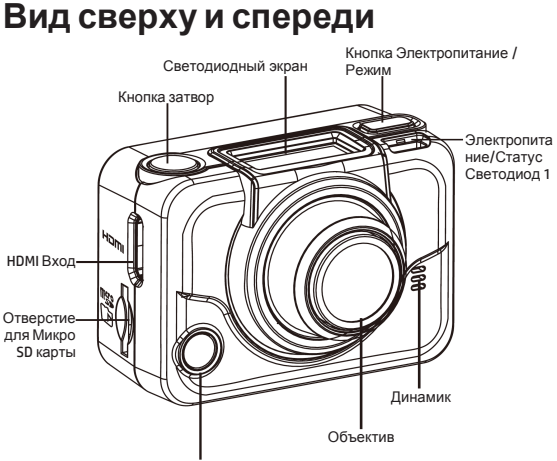

Электропитание/Статус/Батарея Светодиод 2

| Светодиод      | Цвет             | Описание                 |
|----------------|------------------|--------------------------|
| Светодиод      | Зеленый          | Электропитание включено. |
| Электропитание | Мигающий зеленый | Фотосъемка               |
| / Статус       | Мигающий красный | Видеозапись в работе /   |
|                |                  | Контроль за              |
|                |                  | радиочастотами в работе. |
|                | Быстро мигающий  | Автоспуск                |
|                | красный          |                          |
| Светодиод      | Мигающий красный | Батарея заряжается.      |
| батареи        | Выкл.            | Полностью заряжено.      |

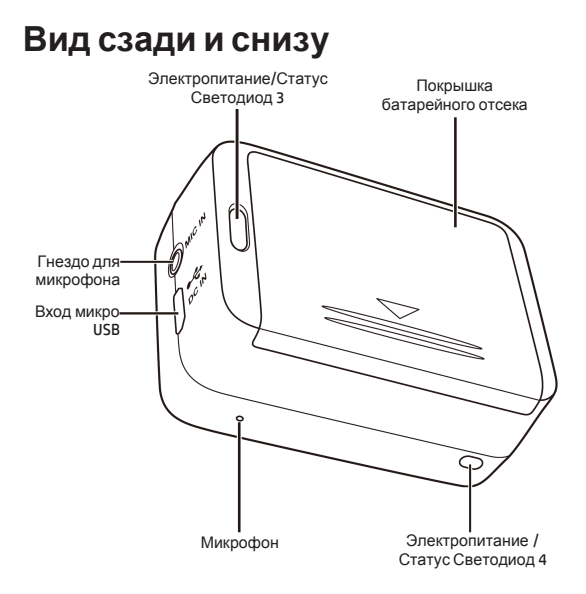

# Светодиодный экран

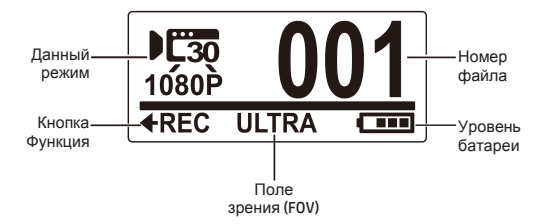

| Режим                |                             |       |                                |  |  |
|----------------------|-----------------------------|-------|--------------------------------|--|--|
| <b>€ 30</b><br>1080P | Режим Видео                 |       | Режим<br>Промежуток<br>Времени |  |  |
| 5MP<br>PHOTO         | Режим Фото                  |       | Режим<br>Автоспуск             |  |  |
| ſ.                   | Режим WiFi                  | SETUP | Режим<br>Настройка             |  |  |
| BURST                | Режим<br>Серийная<br>Съемка |       |                                |  |  |

| Кнопка Функция |             |    |             |  |  |  |
|----------------|-------------|----|-------------|--|--|--|
| <b>◆</b> REC   | Видеозапись | +₽ | Захват фото |  |  |  |

# Шаг 1: Распаковка

Проверьте, включены ли следующие детали в Вашу упаковку.

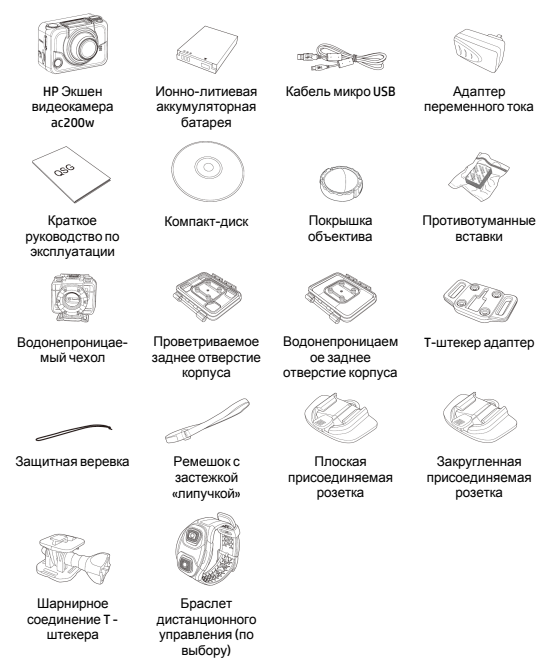

# Шаг 2: Установка батарейки

 Отодвиньте назад покрышку батарейного отсека, чтобы его открыть.

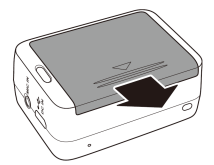

- Выровняйте контакты батарейки, а затем вставьте батарейку в отсек с лентой под батарейкой.

 Закройте батарейный отсек покрышкой.

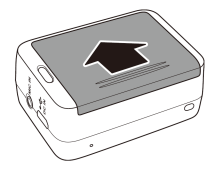

# Шаг 3: Вставить Микро SD Карту

С позолоченными контактами на передней стороне устройства вставьте карту МикроSD в отверстие и жмите на нее, пока она не защелкнется на месте.

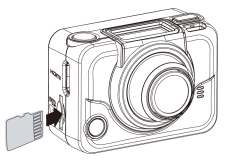

# Шаг 4: Зарядка батареи

- Вставьте Микро-USB соединитель в вход Микро USB Вашего устройства.
- Вставьте другой конец Вашего USB кабеля в вход USB Вашего компьютера или используйте прилагаемый адаптер переменного тока.

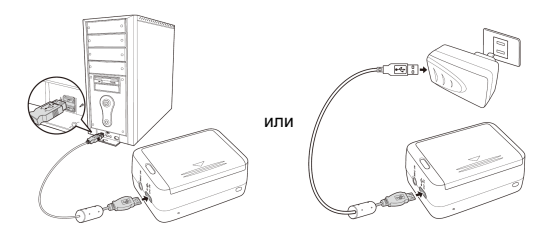

Красный светодиод батареи = Батарея заряжается Светодиод батареи отключен = Батарея полностью заряжена

# Шаг 5: Включить видеокамеру

Нажмите кнопку Электропитание, чтобы включить видеокамеру.

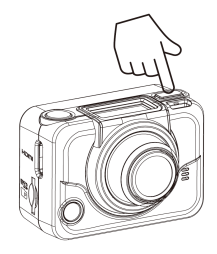

### Изменение Режимов

Нажмите кнопку Режим повторно для переключения режимов.

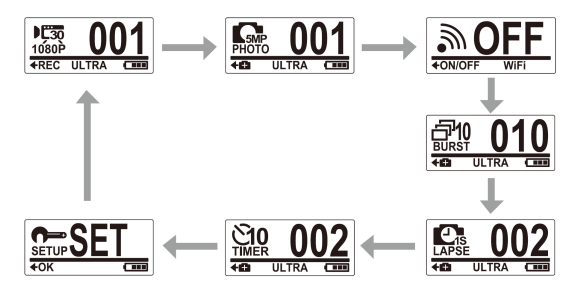

## Шаг 6: Установка даты и времени

- Нажимайте кнопку Режим повторно до тех пор, пока Вы не дойдете до режима Установка.
- Нажмите кнопку Затвор для входа в режим Установка.
- Нажмите кнопку Затвор для входа в меню ДАЛЕЕ.
- Нажмите кнопку Режим для выделения ВРЕМЯ.
- Нажмите кнопку Затвор для входа в субменю ВРЕМЯ. Окошко Год будет выделено.
- Нажимайте кнопку Затвор повторно, чтобы установить год.
- Когда сделано, нажмите кнопку Режим для перехода к окошку Месяц.
- Нажимайте кнопку Затвор повторно, чтобы установить месяц, а затем нажмите кнопку Режим для перехода к окошку День.
- Нажимайте кнопку Затвор повторно, чтобы установить день, а затем нажмите кнопку Режим для перехода к окошку Час.
- 10. Нажимайте кнопку Затвор повторно, чтобы установить

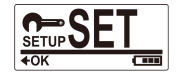

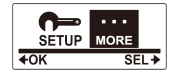

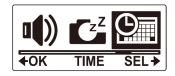

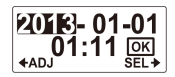

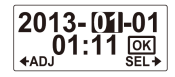

часы, а затем нажмите кнопку **Режим** для перехода к окошку Минуты.

 Нажимайте кнопку Затвор повторно, чтобы установить минуты, а затем нажмите кнопку Режим, чтобы выделить ОК.

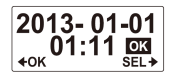

- 12. Нажмите кнопку Затвор для завершения настройки.
- Чтобы покинуть меню, нажмите кнопку Режим пока не появится на экране ВЫХОД.
- Нажмите кнопку Затвор, чтобы выйти из режима Установка.

# Шаг 7: Видеозапись

 По умолчанию видеокамера автоматически включается в режиме Видео.

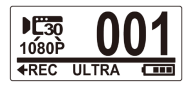

- 2. Нажмите кнопку Затвор для начала записи.
- 3. Нажмите кнопку Затвор для остановки записи.

# Шаг 8: Фотосъемка

- Нажмите кнопку Режим для перехода в режим Фото.
- 2. Нажмите кнопку Затвор для фотосъемки.

### Фотосъемка в Режиме Разрыв

Снимайте фото в режиме Серийная съемка для 10 фотографий одним нажатием кнопки спуска Затвора.

 Нажимайте кнопку Режим повторно для перехода в режим Серийная съемка.
 Нажмите кнопку Затвор для фотосъемки.

### Фотосъемка в режиме промежуток времени

Эта функция позволяет Вам беспрерывно делать фотографии одним нажатием кнопки спуска Затвора на заданном интервале времени (1/3/5/10/30/60 секунд). Съемка останавливается только тогда, когда кнопка спуска Затвора снова нажата. Такие непрерывные снимки объединяются и осхраняются в одно видео автоматически. Записанное видео воспроизводится в быстром движении (быстрее чем нормальная скорость воспроизведения). Вы можете использовать данную функцию для записи видео, такие ка зволюция строительного проекта, изменения погоды или цветение цветка.

- Нажимайте кнопку Режим повторно для переключения в режим Промежуток времени.
- Нажмите кнопку Затвор для начала фотосъемки.
- 3. Нажмите кнопку Затвор повторно для остановки фотосъемки.

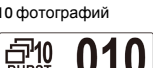

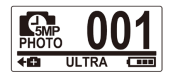

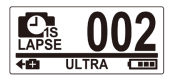

### Фотосъемка в Режиме Автоспуск

Снимайте фотографии в режиме Автоспуск, чтобы фотографировать с 10-секундным опозданием.

- Нажимайте кнопку Режим повторно для переключения в режим Автоспуск.
- Нажмите кнопку Затвор. Фотография будет сделана после 10 секунд.

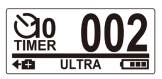

## Шаг 9: Просмотр Видео / Фотографий

Подсоедините Вашу видеокамеру к ПК или телевизору для просмотра отснятых видео и фото.

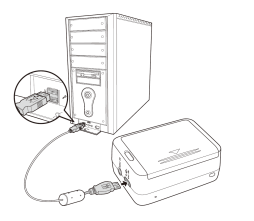

Примечание: Используйте кабель USB для ПК. или

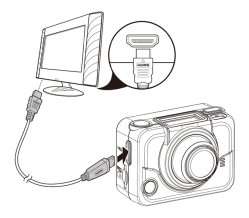

Примечание: Используйте кабель HDMI для телевизора. Кабель HDMI может не входить в набор комплектации.

### Просмотр Видео/Фото на Смартфонах

Подключите видеокамеру к смартфону, используя Wi-Fi соединение для просмотра видео/фото с Вашей видеокамеры на вашем смартфоне.

- Примечание: Прежде чем использовать данную функцию скачайте HP Xcam программу с AppStore(iOS) или Google Play (Androis OS) на Вашем смартфоне.
- Нажимайте кнопку Режим повторно для переключения в режим WiFi.
- Нажмите кнопку Затвор для переключения WiFi в рабочий режим (ON).

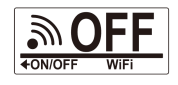

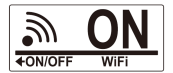

- Нажмите кнопку Режим для выхода экрана режима WiFi.
- Переключитесь в режим Видео и ждите 30 секунд пока не замигает светодиод, что означает, что Wi-Fi соединение установлено.
- На Вашем смартфоне активируется связь Wi-Fi, затем начнется поиск и соединение с Wi-Fi сетью HP Xcam.
- 6. При появлении запроса введите код "1234567890".
- Используйте программу НР Хсат для просмотра видео и фотографий с Вашей видеокамеры.

# Шаг 10: Как использовать принадлежности

#### Водонепроницаемый чехол

- Отпустите замок чехла и переверните его, оставив открытым.
- Положите видеокамеру внутрь чехла.

3. Закрепите замок чехла.

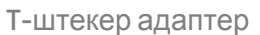

В зависимости от ваших принадлежностей, которые Вы будете использовать, отсоединить или присоединить Т-штекер адаптер для использования с принадлежностями Вашего выбора.

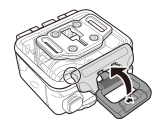

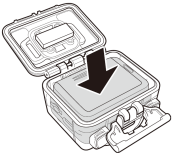

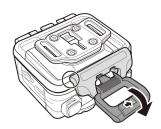

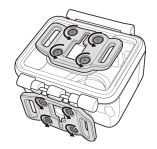

### Заднее отверстие чехла

- Откройте заднее отверстие полностью.
- Отодвиньте, чтобы отсоединить заднее отверстие от чехла.
- Вставьте Т-штекер адаптер в заднее отверстие, которое Вы хотите использовать.
- Вставьте по-новому заднее отверстие.

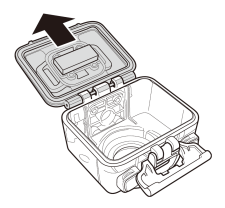

### Ремешок с застежкой «липучкой»

Вы можете вставить ремешок с застежкой «липучкой» через отверстия Т-штекера адаптера.

#### Другие принадлежности

Закрепите Т-штекер адаптер к принадлежностям, которые Вы хотите использовать.

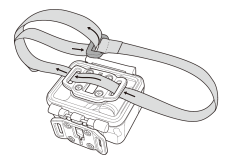

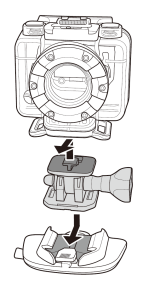

### Браслет дистанционного управления

- Нажимайте кнопку Режим повторно до тех пор, пока Вы не достигните режим Установка.
- Нажмите кнопку Затвор для входа в режим Установка.
- Нажмите кнопку Затвор для входа в режим Далее.
- 4. Нажмите кнопку **Режим** для выделения СОЕДИНЕНИЕ.
- Нажмите кнопку Затвор для входа в субменю СОЕДИНЕНИЕ.
   Радиочастотная антенна видеокамеры активирована и готова к соединению.
- соединение установлено.
  7. Нажмите кнопку Видео на Вашем радиочастотном браслете дистанционного управления, чтобы начать и остановить видеозапись. Для фотосъемки нажмите кнопку Фото

#### Примечание:

- Для съемки фотографий в режиме серийной съемки, промежуток времени и режим автоспуска, переключитесь в соответствующий режим в видеокамере, а затем нажмите кнопку Фото на Вашем радиочастотном браслете дистанционного управления. Тем не менее, только одна фотография может Быть сделана в режиме промежуток времени при использовании радиочастотного ремешка дистанционного управления для запястья.
- Даже если видеокамера находится в режиме Видео, вы можете снимать фотографии путем нажатия кнопки Фото на вашем радиочастотном браслете дистанционного управления.

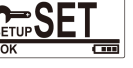

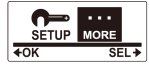

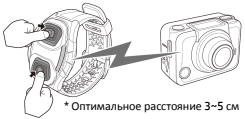

### P/N: 8PHP040206